# Configureer beveiligde toegang met Fortigate Firewall

# Inhoud

Inleiding **Voorwaarden** Vereisten Gebruikte componenten Achtergrondinformatie Configureren VPN bij beveiligde toegang configureren **Tunnelgegevens** Configureer de VPN Site naar Site op Fortigate **Netwerk Verificatie** Voorstel voor fase 1 Voorstel voor fase 2 De tunnelinterface configureren Configureren van beleidsroute **Verifiëren** 

# Inleiding

Dit document beschrijft hoe u Secure Access kunt configureren met Fortigate Firewall.

## Voorwaarden

- Gebruikersprovisioning configureren
- Configuratie ZTNA SSO-verificatie
- Beveiligde toegang tot VPN configureren

### Vereisten

Cisco raadt kennis van de volgende onderwerpen aan:

- Fortigate 7.4.x versie firewall
- · Beveiligde toegang
- Cisco Secure-client VPN
- Cisco Secure-client ZTNA
- Clientloze ZTNA

Gebruikte componenten

De informatie in dit document is gebaseerd op:

- Fortigate 7.4.x versie firewall
- Beveiligde toegang
- Cisco Secure-client VPN
- Cisco Secure-client ZTNA

De informatie in dit document is gebaseerd op de apparaten in een specifieke laboratoriumomgeving. Alle apparaten die in dit document worden beschreven, hadden een opgeschoonde (standaard)configuratie. Als uw netwerk live is, moet u zorgen dat u de potentiële impact van elke opdracht begrijpt.

# Achtergrondinformatie

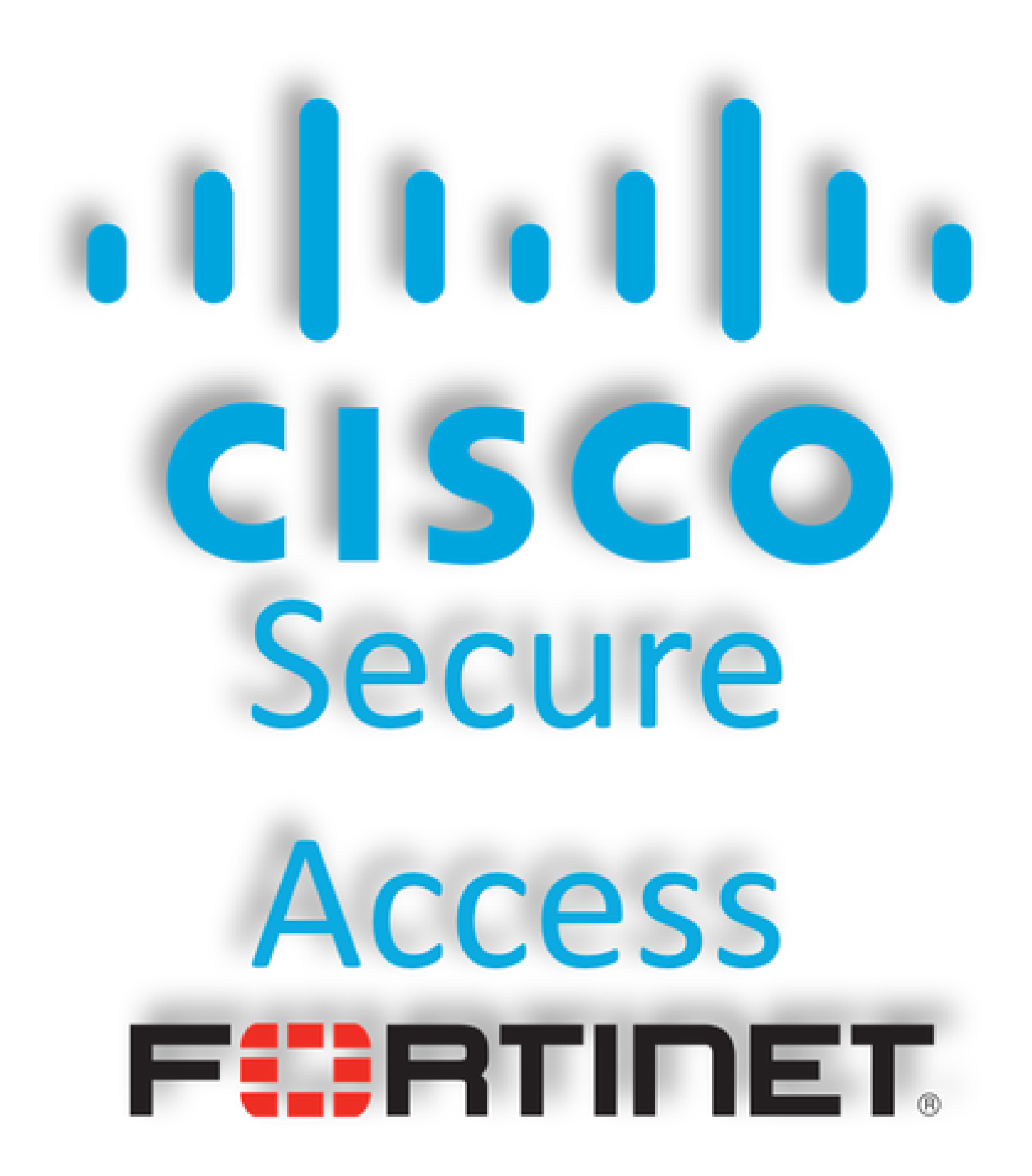

Cisco heeft Secure Access ontworpen om toegang tot particuliere toepassingen te beschermen en te bieden, zowel op locatie als in de cloud. Het beschermt ook de verbinding van het netwerk met het internet. Dit wordt bereikt door de implementatie van meerdere beveiligingsmethoden en - lagen, die allemaal gericht zijn op het bewaren van de informatie zoals ze deze via de cloud benaderen.

# Configureren

### VPN bij beveiligde toegang configureren

Navigeer naar het beheerderspaneel van Secure Access.

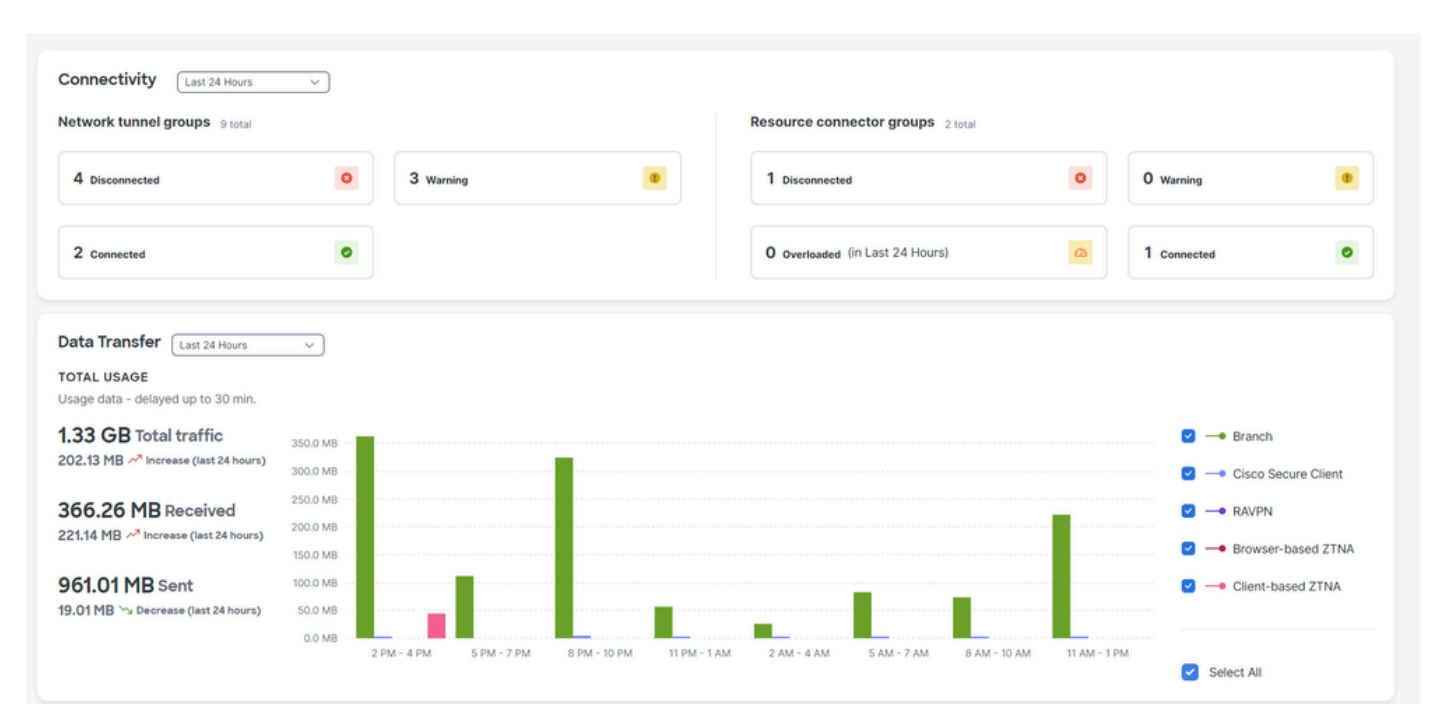

Klik op Connect > Network Connections > Network Tunnels Groups

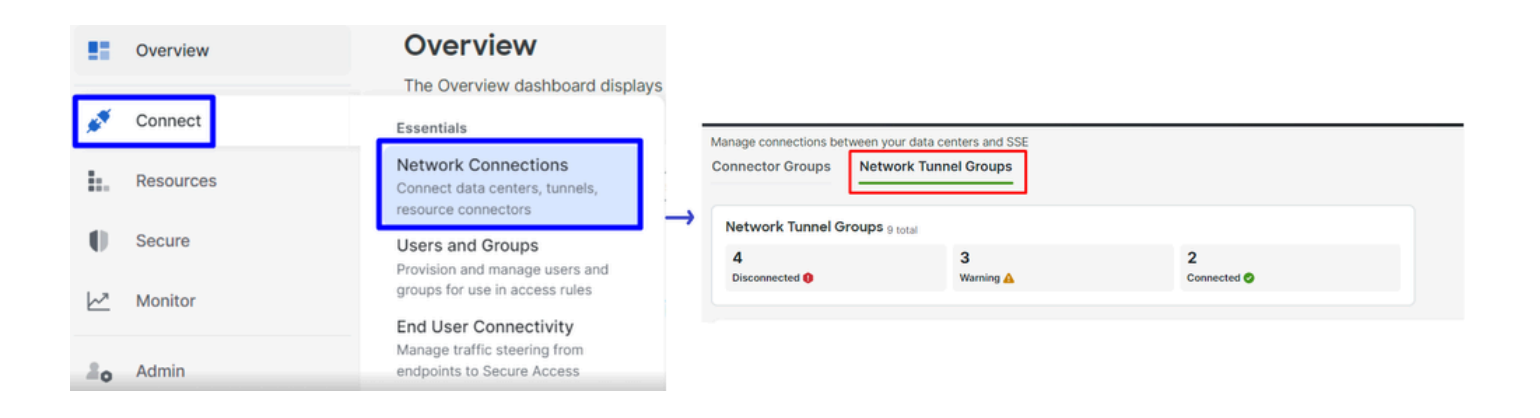

• Onder Network Tunnel Groups klik op + Add

#### Network Tunnel Groups

| A network tunnel group provides a framew<br>availibility. Connect tunnels to the hubs wi<br>user access to the Internet and private res | ork for establishing to<br>thin a network tunnel<br>ources. Help 🗗 | unnel redundancy a<br>group to securely o | and high<br>control |         |       |
|----------------------------------------------------------------------------------------------------|--------------------------------------------------------------------|-------------------------------------------|---------------------|---------|-------|
| Q Search                                                                                                    | Region                                                             | Status                                    | 9 Tunnel Groups     |         | + Add |
|                                                                                                    |                                                                    |                                           |                     | Drimony |       |

- Configureren Tunnel Group Name, Regionen Device Type
- Klik op de knop Next

| ✓ General Settings         | General Settings                                                                                                    |
|----------------------------|----------------------------------------------------------------------------------------------------|
| 2 Tunnel ID and Passphrase | Give your network tunnel group a good meaningful name, choose a region through<br>which it will connect to Secure Access, and choose the device type this tunnel<br>group will use. |
| 3 Routing                  | Tunnel Group Name Fortigate                                                                                                    |
| (4) Data for Tunnel Setup  | Region<br>Europe (Germany)                                                                                                    |
|                            | Device Type Other                                                                                                    |
| $\overline{\langle}$       | Cancel                                                                                                    |
|                            |                                                                                                    |

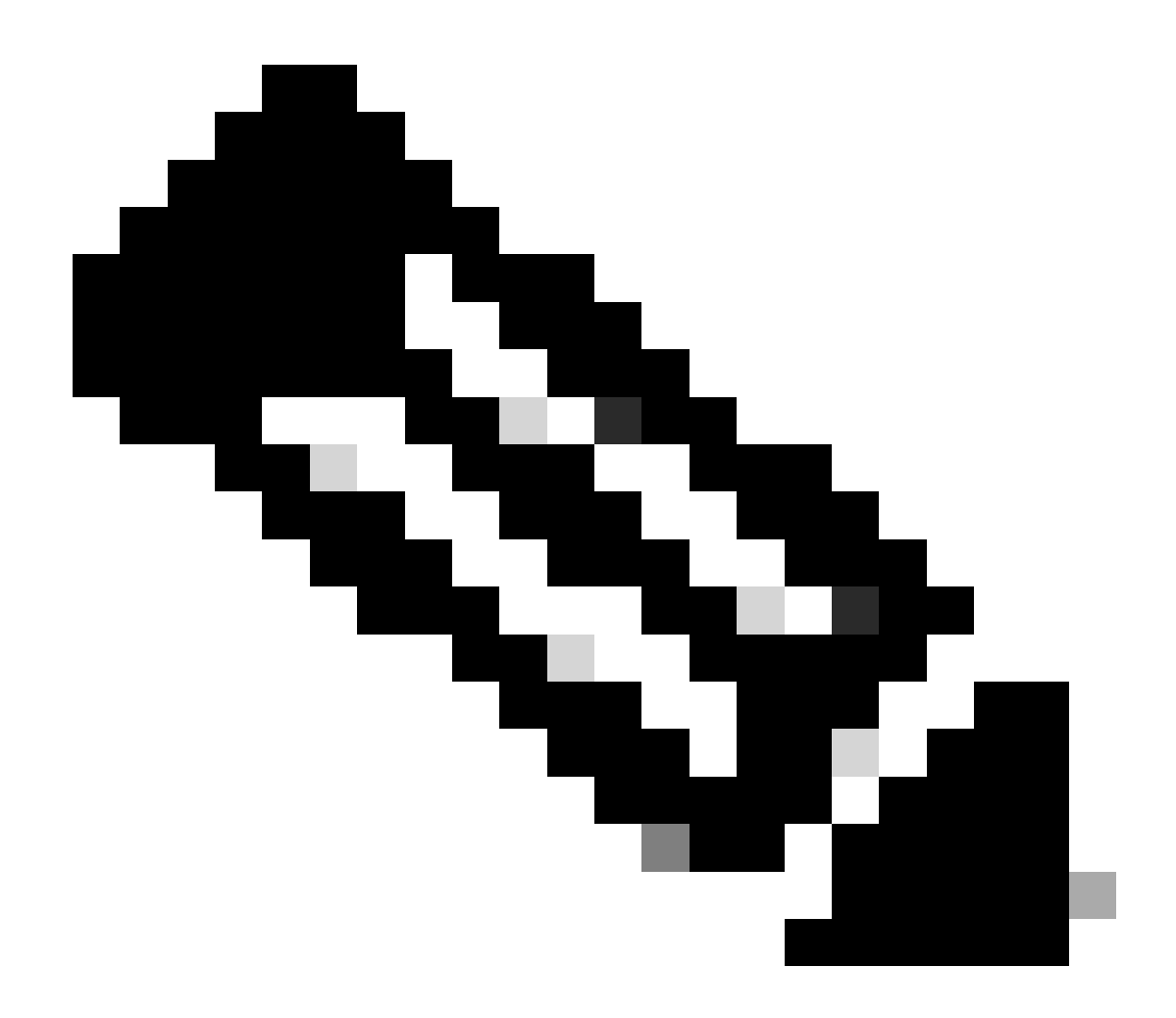

**Opmerking**: kies de regio die het dichtst bij de locatie van uw firewall ligt.

- Configureer de Tunnel ID Format en Passphrase
- Klik op de knop Next

| General Settings         | <b>Tunnel ID and Passphrase</b><br>Configure the tunnel ID and passphrase that devices will use to connect to this                                                                      |           |  |  |  |  |
|--------------------------|----------------------------------------------------------------------------------------------------|-----------|--|--|--|--|
| Tunnel ID and Passphrase | tunnel group. Tunnel ID Format                                                                                                    |           |  |  |  |  |
| 3 Routing                | Email IP Address                                                                                                    |           |  |  |  |  |
| 4 Data for Tunnel Setup  | Tunnel ID       @ <org>         fortigate       &amp;         <hub>.sse.cisco.com</hub></org>                                                                                           |           |  |  |  |  |
|                          | Passphrase                                                                                                    |           |  |  |  |  |
|                          | The passphrase must be between 16 and 64 characters long. It must include at least one upper case letter, one lower case letter, one number, and cannot include any special characters. |           |  |  |  |  |
|                          | Confirm Passphrase                                                                                                    |           |  |  |  |  |
|                          | ••••••                                                                                                    | $\otimes$ |  |  |  |  |
| <                        | Cancel Back N                                                                                                    | lext      |  |  |  |  |

• Configureer de IP-adresbereiken of hosts die u op uw netwerk hebt geconfigureerd en u wilt het verkeer via beveiligde toegang doorgeven

• Klik op de knop Save

|                            | Routing options and network overlaps                                                                                         |  |  |  |  |  |  |  |
|----------------------------|----------------------------------------------------------------------------------------------------|--|--|--|--|--|--|--|
| Seneral Settings           | Configure routing options for this tunnel group.                                                                             |  |  |  |  |  |  |  |
|                            |                                                                                                    |  |  |  |  |  |  |  |
| V Tunnel ID and Passphrase | Network subnet overlap                                                                                                    |  |  |  |  |  |  |  |
| Douting                    | Enable NAT / Outbound only                                                                                                   |  |  |  |  |  |  |  |
| 5 Routing                  | Select if the IP address space of the subnet behind this tunnel group overlaps with other IP address spaces in your network. |  |  |  |  |  |  |  |
| Data for Tunnel Setup      | when selected, private applications benind these tunnels are not accessible.                                                 |  |  |  |  |  |  |  |
| (4) Data for runner setup  | Routing option                                                                                                    |  |  |  |  |  |  |  |
|                            | Static routing                                                                                                    |  |  |  |  |  |  |  |
|                            | Use this option to manually add IP address ranges for this tunnel group.                                                     |  |  |  |  |  |  |  |
|                            | IP Address Ranges                                                                                                    |  |  |  |  |  |  |  |
|                            | Add all public and private address ranges used internally by your organization. For example, 128.66.0.0/16, 192.0.2.0/24.    |  |  |  |  |  |  |  |
|                            | 128.66.0.0/16. 192.0.2.0/24                                                                                                  |  |  |  |  |  |  |  |
|                            |                                                                                                    |  |  |  |  |  |  |  |
|                            |                                                                                                    |  |  |  |  |  |  |  |
|                            |                                                                                                    |  |  |  |  |  |  |  |
|                            | 192.168.100.0/24 ×                                                                                                    |  |  |  |  |  |  |  |
|                            | Dupamic routing                                                                                                    |  |  |  |  |  |  |  |
|                            | Use this ontion when you have a BGP peer for your on-premise router                                                          |  |  |  |  |  |  |  |
|                            |                                                                                                    |  |  |  |  |  |  |  |
| <                          | Cancel Back Save                                                                                                    |  |  |  |  |  |  |  |

Nadat u op Save de informatie over de tunnel wordt weergegeven, bewaar die informatie voor de volgende stap, Configure the VPN Site to Site on Fortigate.

Tunnelgegevens

### Data for Tunnel Setup

Review and save the following information for use when setting up your network tunnel devices. This is the only time that your passphrase is displayed.

| Primary Tunnel ID:                             | Q               | -sse.cisco.com 🗖 |
|------------------------------------------------|-----------------|------------------|
| Primary Data Center IP Address:                | 18.156.145.74 🗇 |                  |
| Secondary Tunnel ID:                           | 0               | -sse.cisco.com 🗖 |
| Secondary Data Center IP<br>Address:           | 3.120.45.23 🗇   |                  |
| Passphrase:                                    |                 | CP 🗇             |
| Configureer de VPN Site naar Site op Fortigate |                 |                  |

Navigeer naar je Fortigate dashboard.

• Klik op de knop VPN > IPsec Tunnels

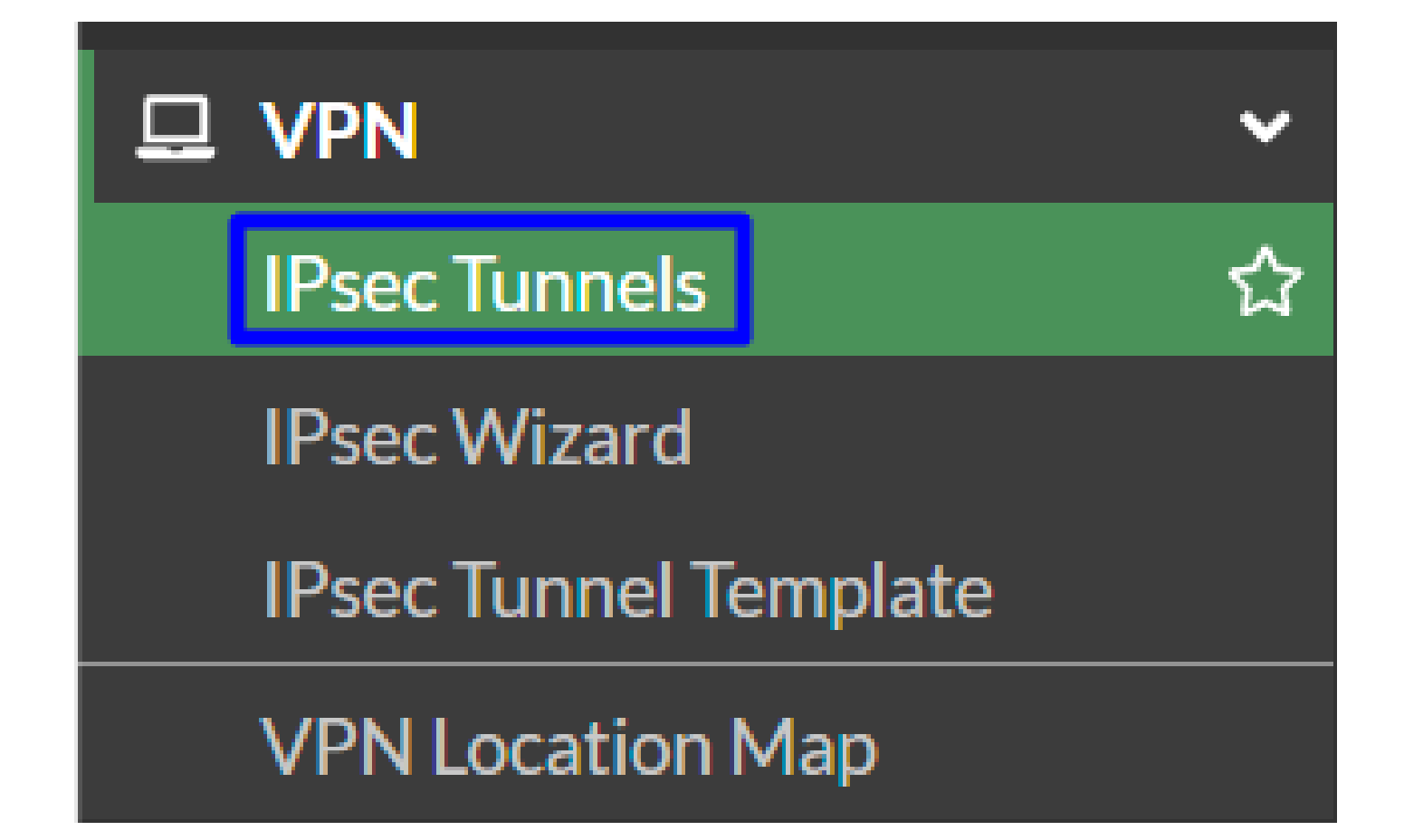

Klik op de knop Create New > IPsec Tunnels

٠

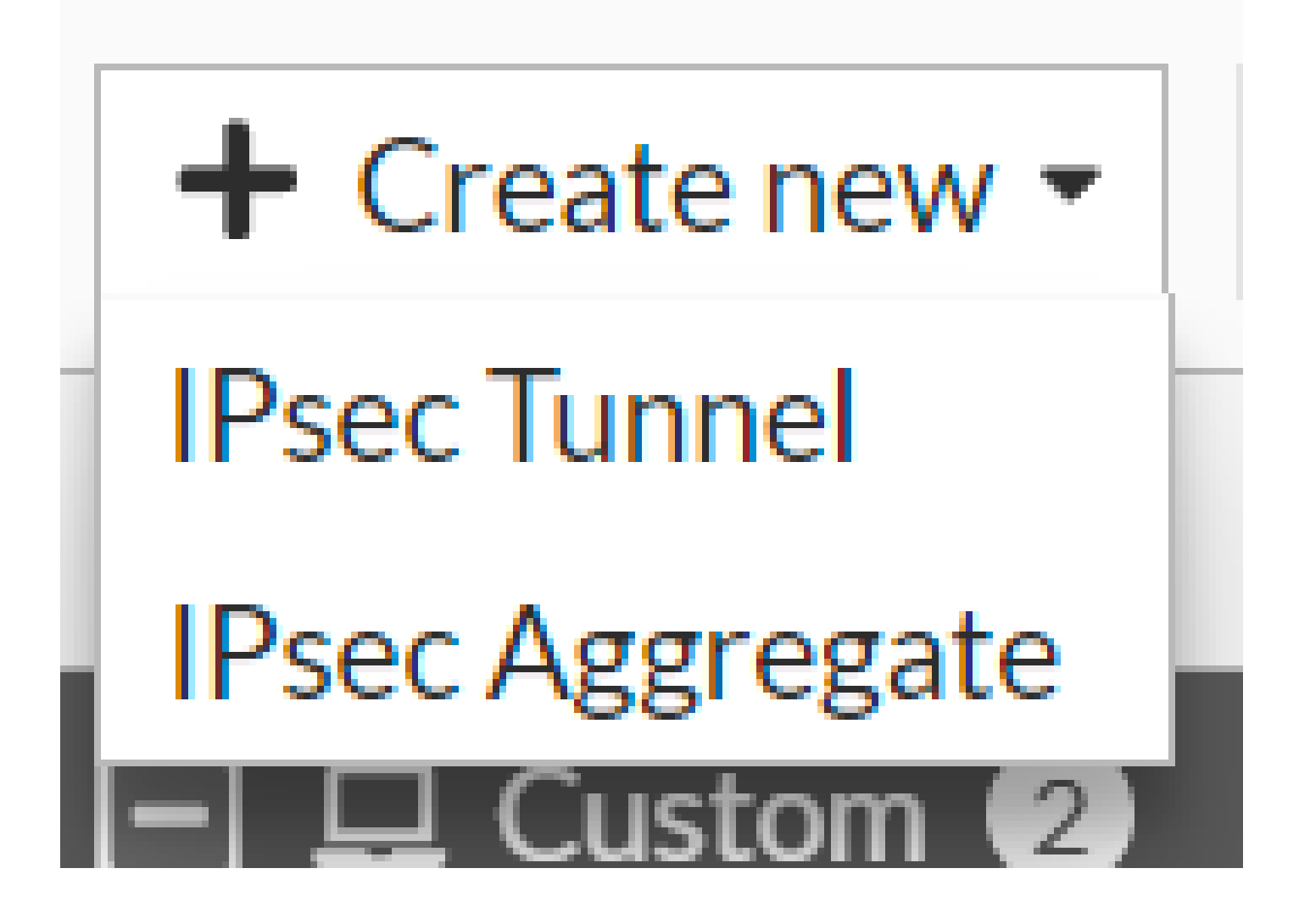

Klik op Custom, configureer een bestand Name en klik Next.

| 1 VPN Setup   |                               |                     |        |        |        |
|---------------|-------------------------------|---------------------|--------|--------|--------|
| Name 2        | Cisco Secure                  | 1                   |        |        |        |
| Template type | Site to Site Hub-and-Spoke Re | emote Access Custom |        |        |        |
|               |                               |                     |        | 2      |        |
|               |                               |                     | < Back | Next > | Cancel |

In de volgende afbeelding ziet u hoe u de instellingen voor het Network onderdeel moet configureren.

Netwerk

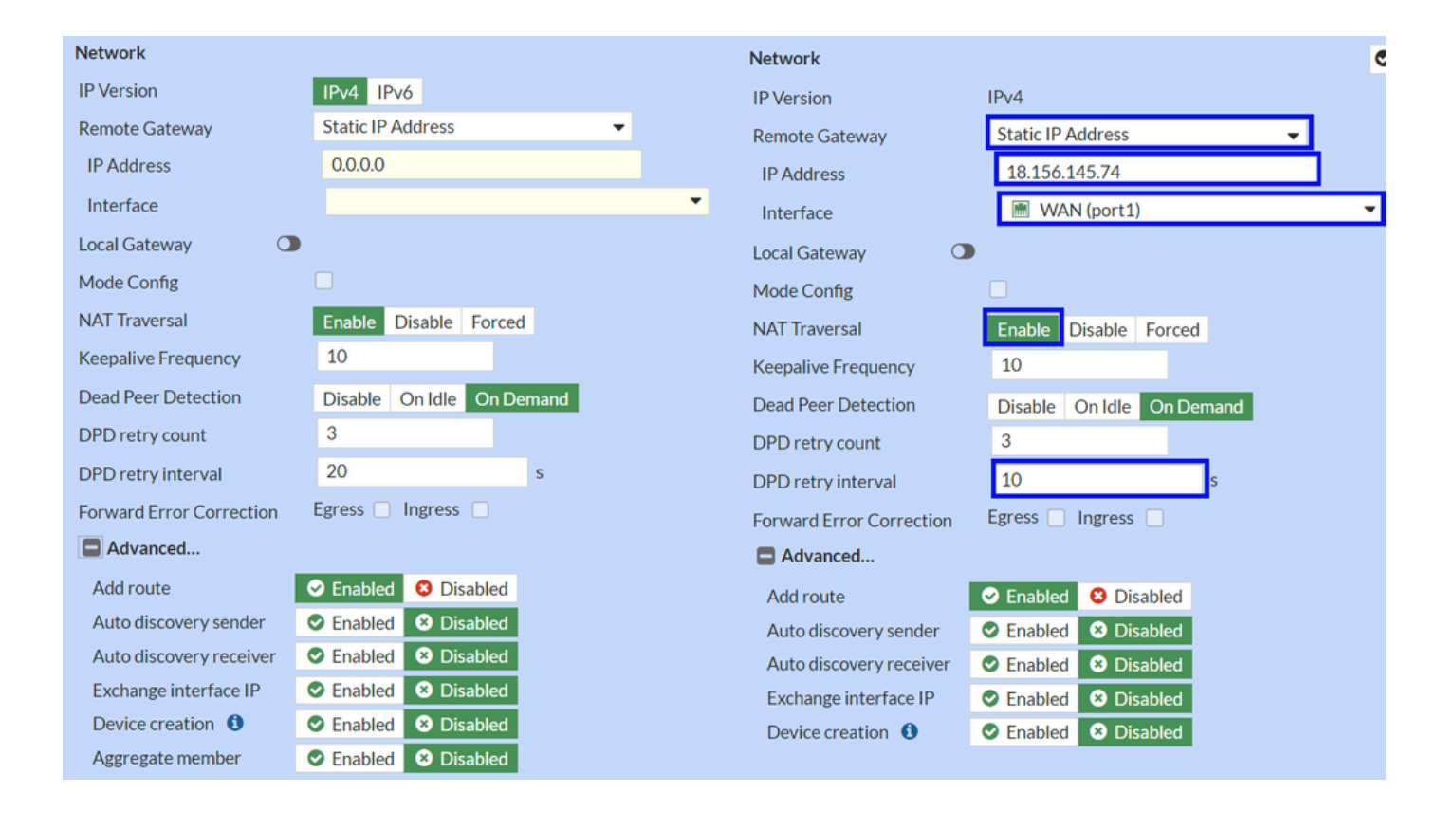

#### Network

- IP Version :IPv4
  - Remote Gateway :Statisch IP-adres
  - IP Address: Gebruik het IP-adres van de Primary IP Datacenter IP Address, gegevens in de stap Tunnel
  - Interface : Kies de WAN-interface die u wilt gebruiken om de tunnel te openen
  - Local Gateway : Uitschakelen als standaard
  - Mode Config : Uitschakelen als standaard
  - NAT Traversal :Inschakelen
  - Keepalive Frequency :10
  - Dead Peer Detection : on-demand
  - DPD retry count :3
  - DPD retry interval :10
  - Forward Error Correction : Vink geen vakje aan.
  - Advanced...: Configureer het als de afbeelding.

### Configureer nu de IKE Authentication.

Verificatie

| Authentication |                                 |   | Authentication |                  |
|----------------|---------------------------------|---|----------------|------------------|
| Method         | Pre-shared Key                  | - | Method         | Pre-shared Key 🗸 |
| Pre-shared Key |                                 |   | Pre-shared Key | •••••            |
| IKE            |                                 |   | IKE            |                  |
| Version        | 1 2                             |   | Version        | 1 2              |
| Mode           | Aggressive Main (ID protection) |   |                |                  |

### Authentication

- Method : Vooraf gedeelde sleutel als standaard
  - Pre-shared Key : Gebruik de Passphrasegegeven in de stap <u>Tunnelgegevens</u>

IKE

•

• Version : Kies versie 2.

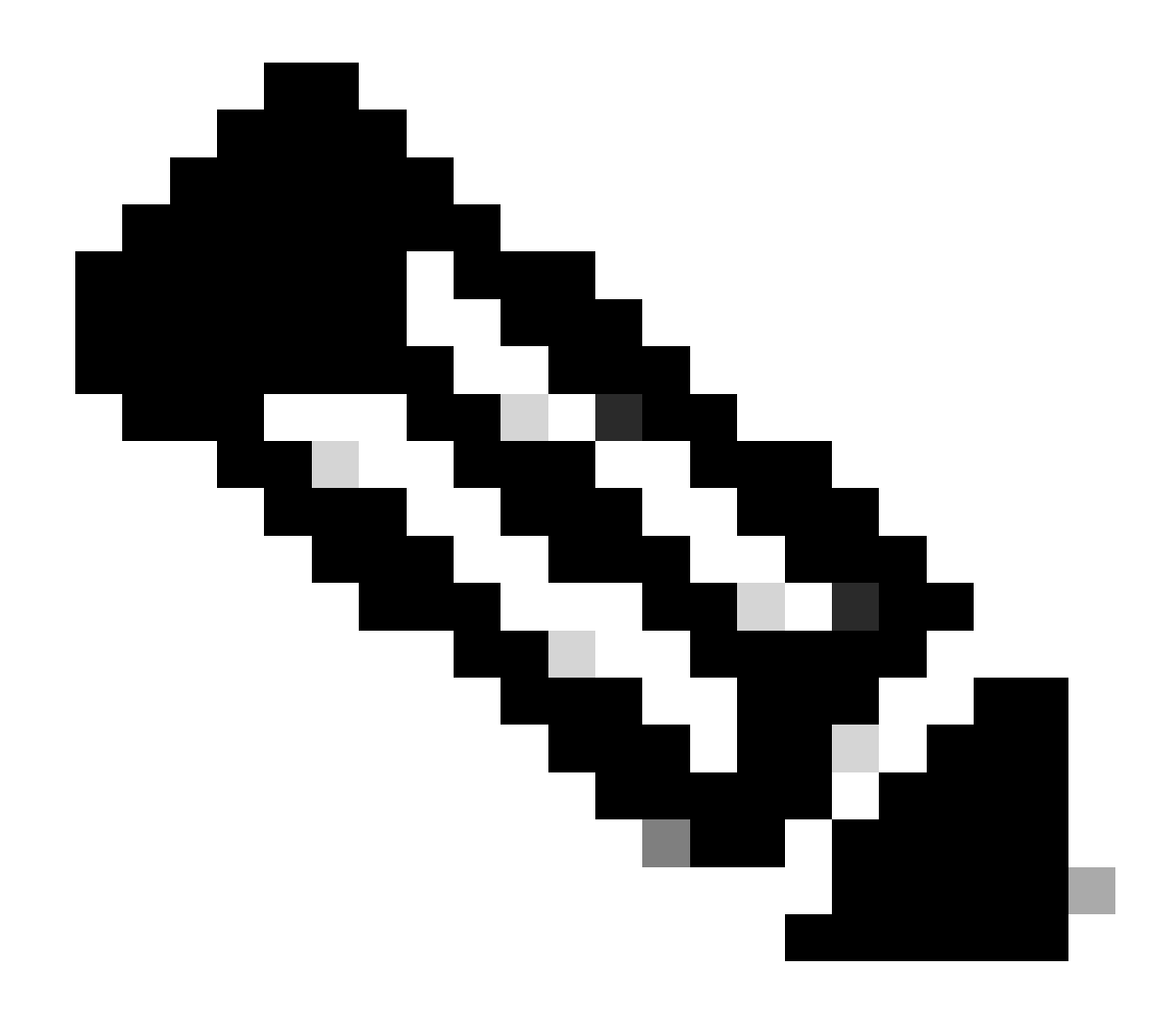

**Opmerking**: Secure Access ondersteunt alleen IKEv2

Configureer nu de Phase 1 Proposalinstellingen.

Voorstel voor fase 1

| Phase 1 Proposal     | O Add  |       |                |           |    |   |
|----------------------|--------|-------|----------------|-----------|----|---|
| Encryption           | AES128 | •     | Authentication | SHA256    | -  | × |
| Encryption           | AES256 | •     | Authentication | SHA256    | -  | × |
| Encryption           | AES128 | •     | Authentication | SHA1      | •  | × |
| Encryption           | AES256 | -     | Authentication | SHA1      | -  | × |
|                      |        | 32    | 31 30 :        | 29 🗌 28 🗌 | 27 |   |
| Diffie-Hellman Gro   | oups   | 21    |                | 18 🔲 17 🗌 | 16 |   |
| Kan life time (an an |        | 06400 |                | 2 U I     |    |   |
| Key Lifetime (seco   | nds)   | 80400 |                |           |    |   |
| Local ID             |        |       |                |           |    |   |

Phase 1 Proposal

٠

- Encryption : Kies AES256
  - Authentication : Kies SHA256
  - Diffie-Hellman Groups : Vak 19 en 20 aanvinken
  - Key Lifetime (seconds) : standaard 86400
  - Local ID : Gebruik het Primary Tunnel ID formulier dat is aangegeven in de stap <u>Tunnelgegevens</u>

Configureer nu de Phase 2 Proposalinstellingen.

Voorstel voor fase 2

| New Phase 2 O D    |                             |                                    |                  |                 |                                                                                |   | Э |                    |            |                               |               |   |
|--------------------|-----------------------------|------------------------------------|------------------|-----------------|--------------------------------------------------------------------------------|---|---|--------------------|------------|-------------------------------|---------------|---|
| Name               |                             | CSA                                |                  |                 |                                                                                |   |   |                    |            |                               |               |   |
| Comments           |                             | Comm                               | ents             |                 | 4                                                                              |   |   |                    |            |                               |               |   |
| Local Address      | addr_subnet 👻 0.0.0.0/0.0.0 |                                    |                  | )/0.0.0         |                                                                                |   |   |                    |            |                               |               |   |
| Remote Address     |                             | addr_s                             | ubnet 👻          | 0.0.0.0         | )/0.0.0                                                                        |   |   |                    |            |                               |               |   |
| Advanced           |                             |                                    |                  |                 |                                                                                |   |   | New Phase 2        |            |                               |               |   |
| Phase 2 Proposal   | O Add                       |                                    |                  |                 |                                                                                |   |   | Name               |            | CSA                           |               | _ |
| Encryption         | AES128                      | •                                  | Authentic        | ation           | SHA1 -                                                                         | × |   | Comments           |            | Comments                      |               | 4 |
| Encryption         | AES256                      | •                                  | Authentic        | ation           | SHA1 👻                                                                         | × |   | Local Address      |            | addr_subnet 🝷                 | 0.0.0/0.0.0.0 |   |
| Encryption         | AES128                      | •                                  | Authentic        | ation           | SHA256 👻                                                                       | × |   | Remote Address     |            | addr_subnet 👻                 | 0.0.0/0.0.0.0 |   |
| Encryption         | AES256                      | •                                  | Authentic        | ation           | SHA256 -                                                                       | × |   | Advanced           |            |                               |               |   |
| Encryption         | AES128GO                    | СМ 👻                               | ×                |                 |                                                                                |   |   | Phase 2 Proposal   | O Add      |                               |               |   |
| Encryption         | AES256GC                    | CM 🔻                               | ×                |                 |                                                                                |   |   | Encryption         | AES128     | <ul> <li>Authentic</li> </ul> | ation SHA256  | - |
| Encryption         | CHACHA2                     | OPOLY:                             | 1305 - >         | ¢               |                                                                                |   |   | Enable Replay Det  | ection 🔽   |                               |               |   |
| Enable Replay Dete | ection 🔽                    |                                    |                  |                 |                                                                                |   |   | Enable Perfect For | ward Secre | cy (PFS) 📃                    |               |   |
| Enable Perfect For | ward Secrec                 | y (PFS)                            |                  |                 |                                                                                |   |   | Local Port         |            | All 🔽                         |               |   |
|                    |                             | 32                                 | 31 🗆 3           | 30 🗆 2          | 29 🗌 28 🗌 27                                                                   |   |   | Remote Port        |            | All 🔽                         |               |   |
| Diffie-Hellman Gro | up                          | <ul> <li>21</li> <li>15</li> </ul> | 20 🚺 :<br>14 🔽 : | 19 🗌 1<br>5 🔲 2 | $\begin{array}{c c} 18 \\ 17 \\ 16 \\ 2 \\ 1 \\ 1 \\ 16 \\ 16 \\ 16 \\ 16 \\ $ |   |   | Protocol           |            | All 🔽                         |               |   |
| Local Port         |                             | All 🔽                              |                  |                 |                                                                                |   |   | Auto-negotiate     |            |                               |               |   |
| Remote Port        |                             |                                    |                  |                 |                                                                                |   |   | Autokey Keep Aliv  | e          |                               |               |   |
| Protocol           |                             |                                    |                  |                 |                                                                                |   |   | Key Lifetime       |            | Seconds -                     |               |   |
| Auto-negotiate     |                             |                                    |                  |                 |                                                                                |   |   | Seconds            |            | 43200                         |               |   |
| Autokey Keep Alive | 2                           |                                    |                  |                 |                                                                                |   |   |                    |            |                               |               |   |
| Key Lifetime       |                             | Second                             | s                |                 | •                                                                              |   |   |                    |            |                               |               |   |
| Seconds            | 43200                       |                                    |                  |                 |                                                                                |   |   |                    |            |                               |               |   |

New Phase 2

•

- Name : Laat staan als standaard (dit is afkomstig van de naam van uw VPN)
  - Local Address : Laat als standaard (0.0.0/0.0.0.0)
  - **Remote Address** : Laat als standaard (0.0.0/0.0.0.0)
- Advanced
  - Encryption : Kies AES128
    - Authentication : Kies SHA256
    - Enable Replay Detection : Laat als standaard (ingeschakeld)
    - Enable Perfect Forward Secrecy (PFS) : Schakel het selectievakje uit
    - Local Port : Laat als standaard (ingeschakeld)

- **Remote Port**: Laat als standaard (ingeschakeld)
- **Protocol** : Laat als standaard (ingeschakeld)
- Auto-negotiate : Standaard ingeschakeld (niet gemarkeerd)
- Autokey Keep Alive : Standaard ingeschakeld (niet gemarkeerd)
- Key Lifetime : Standaard ingeschakeld (seconden)
- Seconds : Standaard ingeschakeld (43200)

Klik vervolgens op OK. U ziet na enkele minuten dat de VPN is opgezet met Secure Access, en u kunt doorgaan met de volgende stap, **Configure the Tunnel Interface.** 

| CSA | m WAN (port1) | 🕜 Up |
|-----|---------------|------|
|     |               |      |

De tunnelinterface configureren

Nadat de tunnel is gemaakt, ziet u dat u een nieuwe interface achter de poort hebt die u als WAN-interface gebruikt om met Secure Access te communiceren.

Om dat te controleren, navigeer dan naar Network > Interfaces.

| Network     Interfaces     DNS | <b>~</b><br>☆ | FortiGate VM64-AZURE                         | 1         3         5         7         9         11         15         17         19         21         23           ■         ■         ■         ■         ■         ■         ■         ■         ■         ■         ■         ■         ■         ■         ■         ■         ■         ■         ■         ■         ■         ■         ■         ■         ■         ■         ■         ■         ■         ■         ■         ■         ■         ■         ■         ■         ■         ■         ■         ■         ■         ■         ■         ■         ■         ■         ■         ■         ■         ■         ■         ■         ■         ■         ■         ■         ■         ■         ■         ■         ■         ■         ■         ■         ■         ■         ■         ■         ■         ■         ■         ■         ■         ■         ■         ■         ■         ■         ■         ■         ■         ■         ■         ■         ■         ■         ■         ■         ■         ■         ■         ■         ■         ■         ■< |            |                             |                            |
|--------------------------------|---------------|----------------------------------------------|----------------------------------------------------------------------------------------------------|------------|-----------------------------|----------------------------|
| IPAM                           |               | + Create New - Sedit                         | Delete      Integrate Interface                                                                                                    | Search     | Q                           |                            |
| SD-WAN                         |               | Name 🗢                                       | Type 🌩                                                                                                    | Members \$ | IP/Netmask 🗘                | Administrative Access 🗢    |
| Static Routes                  |               | 🖃 Đ 802.3ad Aggregate 1                      |                                                                                                    |            |                             |                            |
| Policy Routes                  | _             | ♣ fortilink                                  | ₽ 802.3ad Aggregate                                                                                                    |            | Dedicated to FortiSwitch    | PING                       |
| RIP                            |               |                                              |                                                                                                    |            |                             | Security Fabric Connection |
| OSPF                           |               | 🖃 🔛 Physical Interface 🕢                     |                                                                                                    |            |                             |                            |
| BGP                            |               | 🔳 LAN (port2)                                | Physical Interface                                                                                                    |            | 192.168.100.5/255.255.255.0 | PING                       |
| Routing Objects                |               |                                              |                                                                                                    |            |                             | HTTPS                      |
| Multicast                      |               | -                                            |                                                                                                    |            |                             | 55H                        |
| Diagnostics                    | 8             | 🛙 📄 WAN (port1)                              | Physical Interface                                                                                                    |            | 10.3.4.4/255.255.255.192    | PING                       |
| 💄 Policy & Objects             | >             |                                              |                                                                                                    |            |                             | SSH                        |
| Security Profiles              | <b>`</b>      | 🖃 💮 Tunnel Interface 1                       |                                                                                                    |            |                             |                            |
| 묘 VPN                          | >             | <ul> <li>NAT interface (naf.root)</li> </ul> | <ul> <li>Tunnel Interface</li> </ul>                                                                                                    |            | 0.0.0.0/0.0.0.0             |                            |
| User & Authentication          | >             | =                                            | -                                                                                                    |            |                             |                            |
| C MET Controller               |               |                                              |                                                                                                    |            |                             |                            |

Breid de poort uit die u gebruikt om te communiceren met Secure Access; in dit geval de WAN interface.

| 0     | WAN (port1) | Physical Interface |
|-------|-------------|--------------------|
| ••••• |             | Tunnel Interface   |

• Klik op uw Tunnel Interface en klik op Edit

| + Cr                    | eate New 🔻 🖋 Edit 🛍 Delete | ► Integrate Interface Searce |  |  |  |  |  |  |
|-------------------------|----------------------------|------------------------------|--|--|--|--|--|--|
|                         | Name 🗢                     | Type 🗢                       |  |  |  |  |  |  |
| 🖃 📴 802.3ad Aggregate 1 |                            |                              |  |  |  |  |  |  |
|                         | <b>}●</b> fortilink        | 802.3ad Aggregate            |  |  |  |  |  |  |
| Physical Interface 4    |                            |                              |  |  |  |  |  |  |
|                         | 🔚 LAN (port2)              | Physical Interface           |  |  |  |  |  |  |
|                         | MAN (port1)                | Physical Interface           |  |  |  |  |  |  |
| • • • •                 | ☑ CSA                      | Tunnel Interface             |  |  |  |  |  |  |

• U hebt het volgende beeld dat u moet configureren

| Name<br>Alias<br>Type<br>Interface<br>VRF ID <b>1</b><br>Role <b>1</b> | CSA<br>Tunn<br>WAN<br>O<br>Undefi | el Interface<br>N (port1)<br>ned | N<br>A<br>T<br>Ir<br>V<br>▼ R |                               | <ul> <li>CSA</li> <li>Tunnel Interface</li> <li>WAN (port1)</li> <li>Undefined </li> </ul> |                                          |
|------------------------------------------------------------------------|-----------------------------------|----------------------------------|-------------------------------|-------------------------------|--------------------------------------------------------------------------------------------|------------------------------------------|
| Address                                                                |                                   |                                  |                               | Address                       |                                                                                            |                                          |
| Addressing m<br>IP<br>Netmask                                          | ode                               | Manual<br>0.0.0.0<br>255.255.255 |                               | Addressing m<br>IP<br>Netmask | node                                                                                       | Manual<br>169.254.0.1<br>255.255.255.255 |
| Remote IP/Netmask                                                      |                                   | 0.0.0.0                          |                               | Remote IP/Netmask             |                                                                                            | 169.254.0.2 255.255.255.252              |

- IP : Configureer een niet-routeerbare IP die niet in uw netwerk aanwezig is (169.254.0.1)
- Remote IP/Netmask : Configureer de externe IP als de volgende IP van uw interface-IP en met een Netmasker van 30 (169.254.0.2 255.255.255.252)

Daarna, klik om de configuratie op **OK** te slaan en met de volgende stap te werk te gaan, Configure Policy Route (op oorsprong gebaseerde routing).

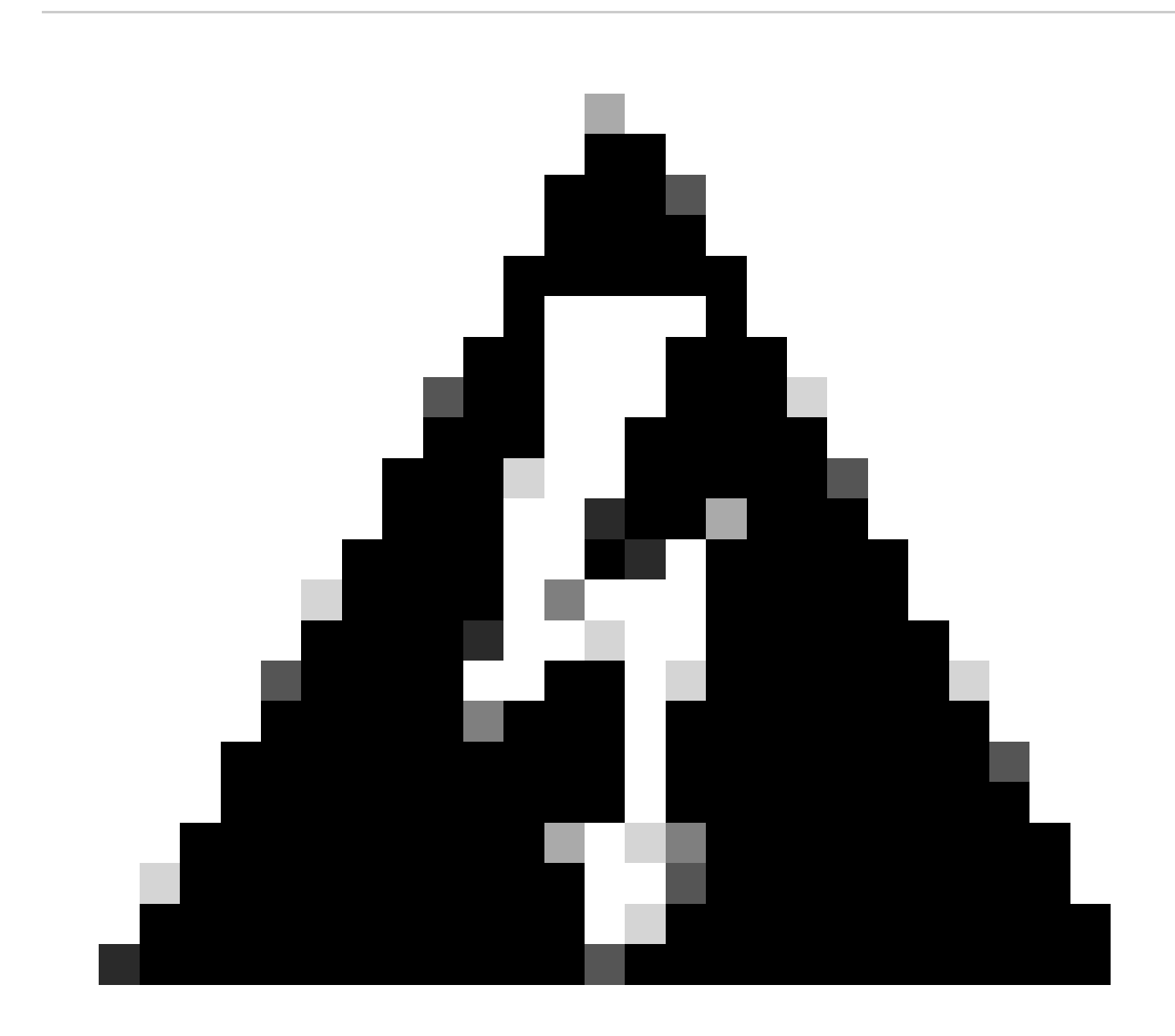

**Waarschuwing**: na dit onderdeel moet u het firewallbeleid op uw FormFiller configureren om verkeer vanaf uw apparaat toe te staan of toe te staan voor beveiligde toegang en van beveiligde toegang tot de netwerken die u wilt leiden.

#### Configureren van beleidsroute

Op dit punt hebt u uw VPN geconfigureerd en ingesteld om Secure Access te beveiligen; nu moet u het verkeer omleiden naar Secure Access om uw verkeer of toegang tot uw privé-toepassingen achter uw FortiGate firewall te beschermen.

Naar navigeren Network > Policy Routes

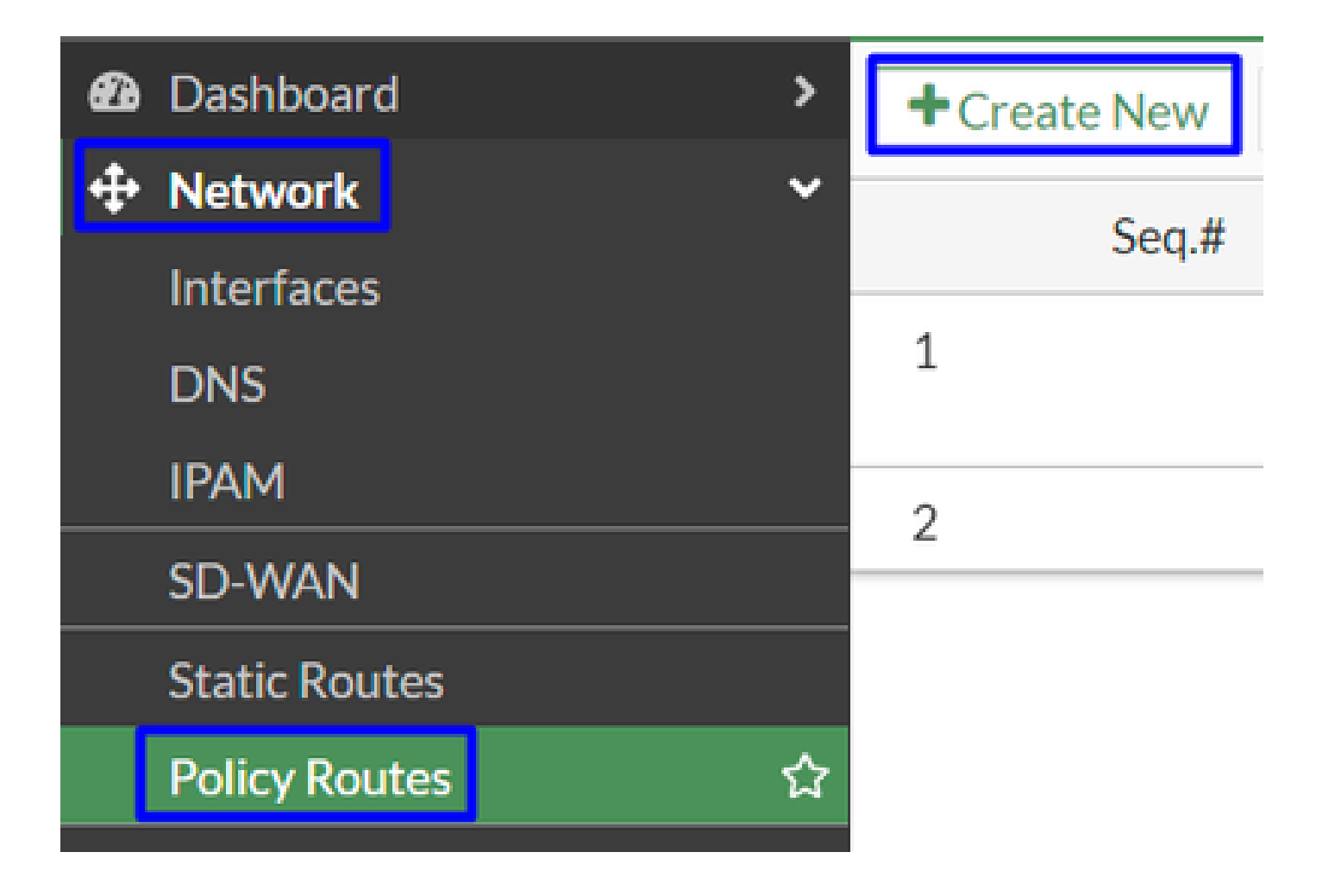

• Het beleid configureren

| If incoming traffic mate | hes:                                | If incoming traffic mat | ches:                                            |
|--------------------------|-------------------------------------|-------------------------|--------------------------------------------------|
| Incoming interface       | +                                   | Incoming interface      | 🖩 LAN (port2) 🗙                                  |
| IP/Netmask               |                                     | Source Address          |                                                  |
|                          | 0                                   | IP/Netmask              | 192.168.100.0/255.255.255.0                      |
| Addresses                | +                                   |                         | 0                                                |
| Destination Address      |                                     | Addresses               | +                                                |
| IP/Netmask               |                                     | Destination Address     |                                                  |
|                          | 0                                   | IP/Netmask              |                                                  |
| Addresses                | +                                   |                         | 0                                                |
| Internet service         | +                                   | Addresses               | 🗐 all 🛛 🗙                                        |
| Protocol                 | TCP UDP SCTP ANY Specify            | Internet service        | +                                                |
| Type of service          | 0<br>0x00 Bit Mask 0x00             | Protocol                | TCP     UDP     SCTP     ANY     Specify       0 |
| Then:                    |                                     | Type of service         | 0x00 Bit Mask 0x00                               |
| Action                   | Forward Traffic Stop Policy Routing | Then:                   |                                                  |
| Outgoing interface C     | CSA 🔻                               | Action                  | Forward Traffic Stop Policy Routing              |
| Gateway address          |                                     | Outgoing interface      |                                                  |
| Comments                 | Write a comment // 0/255            | Gateway address         | 169.254.0.2                                      |
| Status                   | Enabled Obisabled                   | Comments                | Write a comment                                  |
|                          |                                     | Status                  | • Enabled • Disabled                             |

If Incoming traffic matches

٠

Incoming Interface : Kies de interface van waar u het verkeer wilt omleiden naar beveiligde toegang (herkomst van verkeer)

- Source Address
  - · IP/Netmask : Gebruik deze optie als u alleen een subnetverbinding van een interface routeert

• Addresses : Gebruik deze optie als u het object hebt gemaakt en de bron van het verkeer afkomstig is van meerdere interfaces en meerdere subnetten

Destination Addresses

- Addresses: Kies all
  - Protocol: Kies ANY
- Then
  - Action: Choose Forward Traffic
- Outgoing Interface : Kies de tunnelinterface die u in de stap hebt aangepast, Tunnelinterface configureren
- Gateway Address: De configuratie van de externe IP op de stap, <u>RemoteIPNetmask</u>
- Status : Ingeschakeld kiezen

Klik om de configuratie op OK te slaan, u bent nu klaar om te verifiëren of uw apparaatverkeer is omgeleid naar Secure Access.

#### Verifiëren

Om te controleren of het verkeer van uw machine is omgeleid naar Secure Access, hebt u twee opties; u kunt controleren op het internet en controleren op uw openbare IP, of u kunt de volgende opdracht uitvoeren met krul:

### <#root>

```
C:\Windows\system32>curl ipinfo.io { "ip": "151.186.197.1", "city": "Frankfurt am Main", "region": "Hes
```

De openbare waaier van waar u uw verkeer kunt zien is van:

Min Host:151.186.176.1

Max Host :151.186.207.254

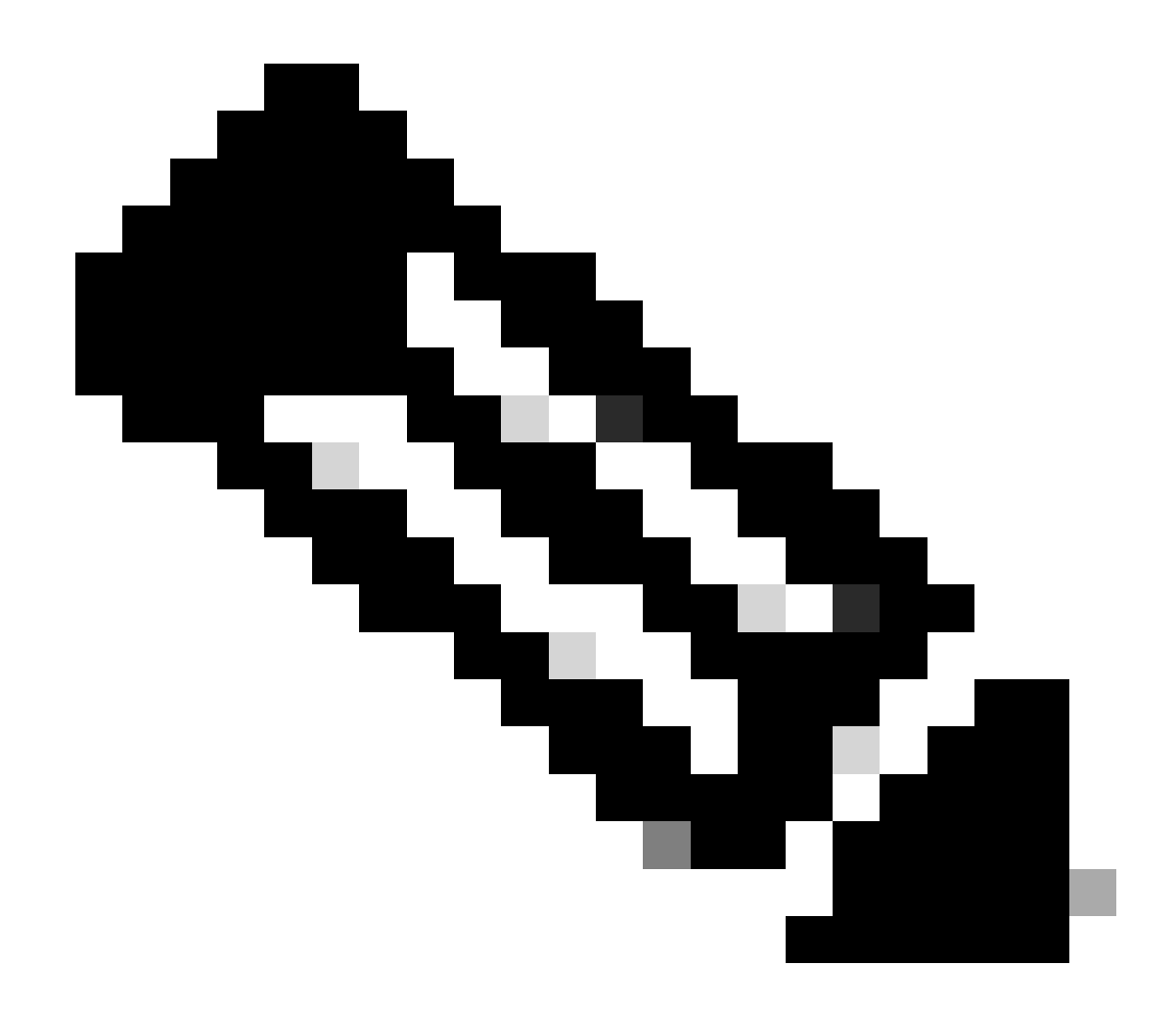

Opmerking: deze IP's kunnen worden gewijzigd, wat betekent dat Cisco dit bereik in de toekomst waarschijnlijk zal uitbreiden.

Als u de wijziging van uw openbare IP ziet, betekent dit dat u wordt beschermd door Secure Access, en nu kunt u uw privé-toepassing configureren op het Secure Access-dashboard om toegang te krijgen tot uw toepassingen via VPNaaS of ZTNA.

### Over deze vertaling

Cisco heeft dit document vertaald via een combinatie van machine- en menselijke technologie om onze gebruikers wereldwijd ondersteuningscontent te bieden in hun eigen taal. Houd er rekening mee dat zelfs de beste machinevertaling niet net zo nauwkeurig is als die van een professionele vertaler. Cisco Systems, Inc. is niet aansprakelijk voor de nauwkeurigheid van deze vertalingen en raadt aan altijd het oorspronkelijke Engelstalige document (link) te raadplegen.